## Input Guide - EA WRC 23

To add your Asetek gear to the game, you need to add some lines of code to a file in the games file directory. lines of code:

- 1. Go into the folder "WRC\Content\input\Windows\devices".
- 2. Open the "device\_defines.xml.bak" with notepad.
- 3. Scroll to the bottom of the file and add the following lines of code to the second to last line.

<device official="false" type="wheel" name="Asetek Invicta Wheelbase" id="{F3002433-0000-0000-504944564944}" priority="100" /> <device official="false" type="wheel" name="Asetek Tony Kanaan Wheelbase" id="{F3062433-0000-0000-504944564944}" priority="100" /> <device official="false" type="wheel" name="Asetek La Prima Wheelbase" id="{F3032433-0000-0000-504944564944}" priority="100" /> <device official="false" type="wheel" name="Asetek Forte Wheelbase" id="{F3012433-0000-0000-504944564944}" priority="100" />

4. Save the file and start up the game.

You should now be able to assign the inputs to the different controls.